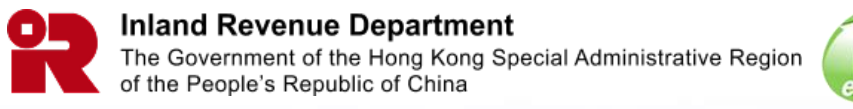

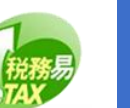

# Manage Service Agent

## Background

#### (i) Who is Service Agent?

"Service Agent" means a Tax Representative, Company Secretary, and/or Service Provider appointed under the BTP.

#### (ii) Who can appoint Service Agent?

Only BTP Administrator of the Business can appoint the Service Agents to act for or on the Business' behalf using the Tax Representative Portal (TRP) services.

#### (iii) What kind of services can the Business assign to its Service Agent(s)?

| Type of Service Agent | Services can be assigned       |
|-----------------------|--------------------------------|
| Tax Representative    | Profits Tax Matter             |
|                       | Certificate of Resident Status |
| Service Provider      | Filing of Profits Tax Return   |
| Company Secretary     | Business Registration Matters  |
|                       | Certificate of Resident Status |

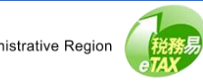

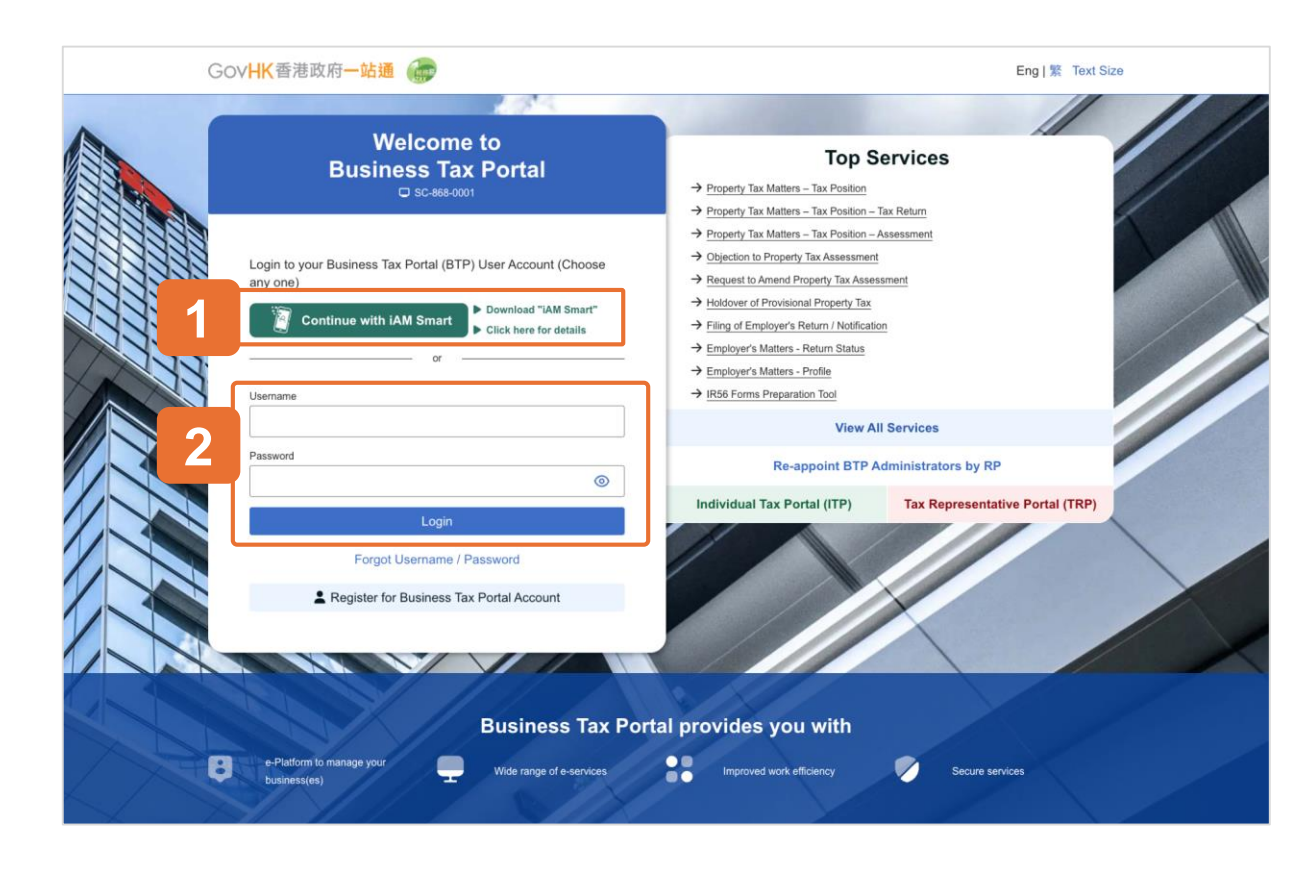

#### **Getting Started**

This document will guide you through the process of managing service agent such as how to view, add and remove the Service Agent(s), and to update Service Agent's details and the appointed services.

There are two methods to log in:

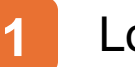

- Login via iAM Smart.
- 2 Enter your username and password.

This guide will demonstrate the Login via iAM Smart.

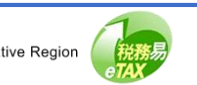

| 📓 IAM Smart                                                                                                    | 🌐 English 🗸 |  |
|----------------------------------------------------------------------------------------------------|-------------|--|
| < Back to online service                                                                                          |             |  |
| Log in with IAM Smart :<br>1. Please open IAM Smart App in your mobile<br>2. Tap the scan button in IAM Smart App |             |  |

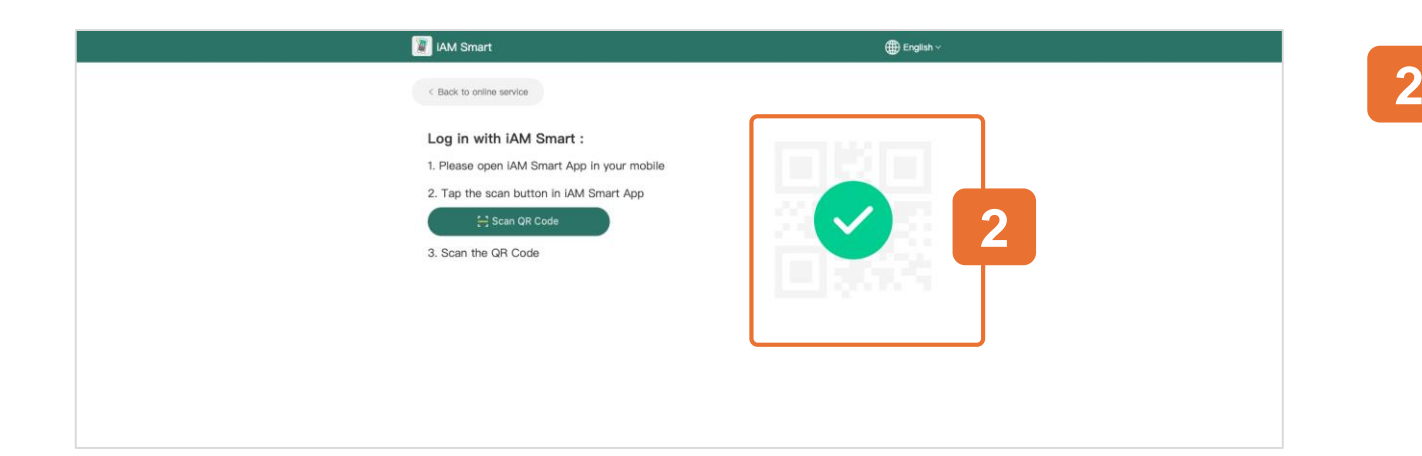

#### Login via iAM Smart

- 1
- Use the iAM Smart App in your mobile to scan the QR Code to log in with iAM Smart.

# Login Success.

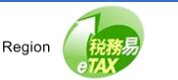

| Gov | /HK香港政府一站通                               |                            | TAXPAYER A ☑ Eng   繁 Text Size ⊖ Logout |
|-----|------------------------------------------|----------------------------|-----------------------------------------|
| H   | ello TAXPAYER A<br>sc-869-0301           | 5                          | User Profile                            |
|     | Select BTP Business                      |                            |                                         |
|     | Q Search Business Registration           | Number or Business Name    |                                         |
| 13  | Business Registration Number 1           | Business Name †↓           | Your Role 11                            |
| 1 ( | 99999995                                 | TAXPAYER A COMPANY LIMITED | BTP Administrator                       |
|     | 99999996                                 | TAXPAYER C COMPANY LIMITED | BTP Authorized User                     |
|     | 99999997                                 | TAXPAYER B COMPANY LIMITED | BTP Administrator                       |
|     | 99999998 (Pending)                       | TAXPAYER E COMPANY LIMITED | BTP Administrator                       |
|     | 99999995 (Pending)                       | TAXPAYER A COMPANY LIMITED | BTP Administrator                       |
|     | Displaying 5 out of a total of 6 records |                            | 1 2 > Go to page 1 $\rightarrow$        |
| THE |                                          |                            |                                         |

After Login BTP, you will see a list of the BTP Businesses which have appointed you as their BTP Administrator or BTP Authorized User.

If you serve one BTP Business only, you will not see this page and will enter the "Online Service" Menu directly.

Please select the "BTP Business" to be processed from the list. You can also search the BTP Business by its Business Registration Number or Business Name.

Only BTP Administrator is given right to use the "Manage Service Agent" function.

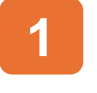

Select a "BTP Business" with BTP Administrator Role

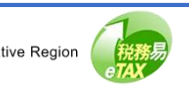

| C | Gov <b>HK</b> 香港政府一站通 G                                                                                           | TAXPAYER A COMPANY LIMITED 回 Eng   照 Text Size (+ Logout |
|---|----------------------------------------------------------------------------------------------------|----------------------------------------------------------|
|   | Hello TAXPAYER A<br>C SC-869-0001<br>BTP Business Name: TAXPAYER A COMPANY LIMITED (BR<br>Role: BTP Administrator | User Profile Select BTP Business                         |
|   | ABB.                                                                                                    |                                                          |
|   | Online Services     Manage BTP Business Account                                                                   | Profits Tax Matters                                      |
|   | Property Tax Matters                                                                                              | Business Registration Matters                            |
|   | Employer's Matters                                                                                                | Stamp Duty                                               |
|   | Certificate of Resident Status                                                                                    | Purchase of Tax Reserve Certificate                      |
|   | aEOI Portal                                                                                                    | Message Box                                              |
|   | 3 Make a Request / Reply                                                                                          |                                                          |
|   |                                                                                                    |                                                          |

1

After that, select "Manage BTP Business Account" on the online service menu.

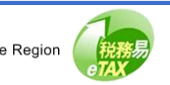

| GovHK 香港政府一站通 💮                                                                                                    | TAXPAYER A<br>TAXPAYER A COMPANY LIMITED IS Eng   % Text Size (→ Logout |
|----------------------------------------------------------------------------------------------------|-------------------------------------------------------------------------|
| Hello TAXPAYER A<br>SC-869-0002<br>BTP Business Name: TAXPAYER A COMPANY LIMITED (BRN:99999995)<br>Role: BTP Administrator |                                                                         |
| Online Services > Manage BTP Business Account<br>Manage BTP Business Account                                               | Back                                                                    |
| Manage BTP Administrator / Authorized User                                                                                 |                                                                         |
| Request for Cancellation of BTP Business Account                                                                           |                                                                         |
| KAN KANANG.                                                                                                    |                                                                         |

Then select "Manage Service Agent" from the sub-menu.

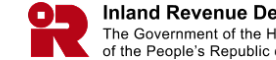

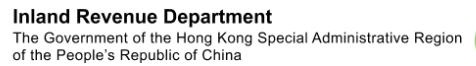

| Gov <b>HK</b> 香港政府             | 于一站通 🧓                      |                   | TAXPAYER A COMPANY LIM         | ERA ⊠ Eng   繁 Text Size ⊖ Logout<br>ITED |
|--------------------------------|-----------------------------|-------------------|--------------------------------|------------------------------------------|
| Manage Ser                     | vice Agent                  |                   |                                | Quit                                     |
| = BTP Busin                    | iess                        |                   |                                | Select BTP Business                      |
| Bus                            | iness Registration Number:  | 99999995          |                                |                                          |
| Bus                            | iness Name:                 | TAXPAYE           | R A COMPANY LIMITED            |                                          |
|                                |                             |                   |                                |                                          |
| <ul> <li>Appointed</li> </ul>  | Service Agent               |                   |                                | Add Service Agent                        |
| Q Search S                     | Service Agent               |                   |                                | Select Appointed Service(s)              |
| Service Agent                  | I R                         | tole †↓           | Appointed Services             | Reference Number 1                       |
| 3 SERVICE AGE<br>(BRN: 1000000 | NT A LIMITED T.<br>0 - 000) | ax Representative | Profits Tax Matters            |                                          |
| SERVICE AGE<br>(BRN: 1000000   | NT A LIMITED S<br>0 - 000)  | ervice Provider   | Filing of Profits Tax Return   |                                          |
| SERVICE AGE<br>(BRN: 1000000   | NT B LIMITED T              | ax Representative | Certificate of Resident Status |                                          |
| SERVICE AGE<br>(BRN: 1000000   | NT C LIMITED C<br>2 - 000)  | Company Secretary | Business Registration Matters  |                                          |
|                                |                             |                   |                                |                                          |

After that, you will see the list of service agents of the BTP Business.

- To switch to a different Business for managing its Service Agent(s), click "Select BTP Business".
- 2
- To add new service agents, click on "Add Service Agent".
- 3 To view the details of the assigned agent, click a particular Service Agent record on the page.

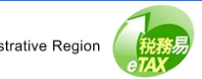

| GovHK香港政府一站通                              | TAXPAYER A COMPANY LIMITED ☎ Eng   % Text Size (> Logout |
|-------------------------------------------|----------------------------------------------------------|
| Manage Service Agent                      | ⊙ Cuit                                                   |
|                                           |                                                          |
| <ul> <li>BTP Business</li> </ul>          |                                                          |
| Business Registration Number:             | 99999995                                                 |
| Business Name:                            | TAXPAYER A COMPANY LIMITED                               |
|                                           |                                                          |
| <ul> <li>Service Agent Details</li> </ul> |                                                          |
| Business Registration Number:             | 1000000                                                  |
| Business Name:                            | SERVICE AGENT A LIMITED                                  |
|                                           |                                                          |
| - Appointed Role(s) & Service(s)          |                                                          |
| - Tax Representative                      |                                                          |
| Profits Tax Matters                       |                                                          |
| Reference Number (if applicable):         |                                                          |
|                                           |                                                          |
|                                           |                                                          |
|                                           |                                                          |
| <ul> <li>Service Provider</li> </ul>      |                                                          |
| Filing of Profits Tax Return              |                                                          |
| Reference Number (if annlicable)          |                                                          |
| reforence namoer (n applicable).          |                                                          |
|                                           |                                                          |
|                                           | 2                                                        |
|                                           |                                                          |
|                                           | Back Remove Edit                                         |

After clicking a particular record, you will see the BTP Business Details, Service Agent Details and Appointed Role(s) & Service(s).

You can click "Edit" to change the Service Agent and the Appointed Role(s) & Service(s), if necessary.

You can also click "Remove" to delete this Service Agent record.

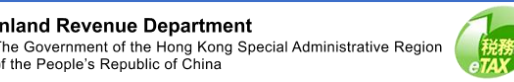

| GOVHK香港政府一站通 🧓                                         | TAXPAYER A COMPANY LIMITED SE Eng 1 Text Size [+ Logo        |
|--------------------------------------------------------|--------------------------------------------------------------|
| Manage Service Agent                                   | © au                                                         |
| <ul> <li>BTP Business</li> </ul>                       |                                                              |
| Business Registration Number:                          | 99999995                                                     |
| Business Name:                                         | TAXPAYER A COMPANY LIMITED                                   |
| <ul> <li>Service Agent Details</li> </ul>              |                                                              |
| Business Registration Number:                          | 1000000 000 Search<br>Business Residuation Number (Dational) |
| Business Name:                                         | SERVICE AGENT A LIMITED                                      |
|                                                        |                                                              |
| <ul> <li>Appointed Role(s) &amp; Service(s)</li> </ul> |                                                              |
| - Tax Representative                                   |                                                              |
| Profits Tax Matters *                                  |                                                              |
| Reference Number (if applicable):                      | DEMOPFMAT                                                    |
| Certificate of Resident Status *                       |                                                              |
| <ul> <li>Service Provider</li> </ul>                   |                                                              |
| Filing of Profits Tax Return *                         |                                                              |
| Reference Number (if applicable):                      | DEMOPPMAT                                                    |
|                                                        |                                                              |
| - Company Secretary                                    |                                                              |
| Business Registration Matters                          |                                                              |
| Certificate of Resident Status                         |                                                              |
| * Not applicable to sole proprietorship                |                                                              |
|                                                        | Bark Conferen                                                |

To change to another service agent, enter new Business Registration Number (BRN) and Branch Number. Input of Branch Number is optional. Then click "Search", the business name corresponding to the entered BRN and Branch Number will then be extracted from IRD's records. If the name show is incorrect, check whether the entered BRN and Branch Number are correct or not. Any update made to the Service Agent will replace the existing record.

In the "Appointed Role(s) & Service(s)" section, if the relevant box is checked, the right of access to that online service(s) is assigned to that Service Agent, who is authorized to act on behalf of the BTP Business in relation to that service matter. You may uncheck the box to remove the assigned service(s). Enter the reference number for the service matter (if available now).

Please note that the "Company Secretary" part will appear in the case of "Corporation" only. For Unincorporated BTP businesses, you will NOT see "Company Secretary" part in this section.

Click "Confirm" to proceed.

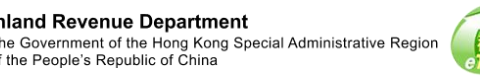

| GovHK香港政府一站通                                                                                                    | TAXPAYER A COMPANY LIMITED Eng   1/27 Text Size (+ Log                                                                                                    |
|----------------------------------------------------------------------------------------------------|----------------------------------------------------------------------------------------------------|
| Manage Service Agent<br>⊐ sc-ereatos                                                                                                    | ତ ଦ                                                                                                    |
| Acknowledgement                                                                                                    |                                                                                                    |
| Service Agent Datails of TAYPAVER & COMPANY I IMITED b                                                                                                    | have been undeted                                                                                                    |
| Transaction Reference Number (TRN):                                                                                                    | 9999 9999 9999 9999                                                                                                    |
| Transaction Date/Time:                                                                                                    | 7 Apr 2025 15:50:55                                                                                                    |
| RTP Business                                                                                                    |                                                                                                    |
| Business Registration Number:                                                                                                    | 99999995                                                                                                    |
| Business Name:                                                                                                    | TAXPAYER A COMPANY LIMITED                                                                                                    |
| Service Agent Details                                                                                                    |                                                                                                    |
| Business Registration Number:                                                                                                    | 1000000-000                                                                                                    |
| Business Name:                                                                                                    | SERVICE AGENT A LIMITED                                                                                                    |
| Appointed Role(s) & Service(s)                                                                                                    |                                                                                                    |
| Tax Representative - Profits Tax Matters                                                                                                    |                                                                                                    |
| Reference Number (if applicable):                                                                                                    | DEMOPFMAT                                                                                                    |
| Service Provider - Filing of Profits Tax Return                                                                                                    |                                                                                                    |
| Reference Number (if applicable):                                                                                                    | DEMOPFMAT                                                                                                    |
| Please note that the changes of particulars and preferences<br>which are produced by the computer prior to the effective data<br>and preferences. Please accept our apology for any inconven | vill generally take 5 working days to become effective. In addition, any notices and documents<br>e of change for issue after such date will not reflect the up-to-date position of such particulars<br>ience caused. |

The Service Agent Details has been updated.

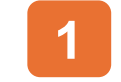

Click "Continue" to view the latest record.

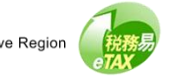

| Gov <b>HK</b> 香 | 港政府一站通 💮                           | TAXPAYER A<br>TAXPAYER A COMPANY LIMITED<br>B Eng   ½ Text Size ↔ | Logout |
|-----------------|------------------------------------|-------------------------------------------------------------------|--------|
| <b>Manage</b>   | Service Agent                      | 0                                                                 | ) Quit |
| – втр           | Business                           |                                                                   |        |
|                 | Business Registration Number:      | 99999995                                                          |        |
|                 | Business Name:                     | TAXPAYER A COMPANY LIMITED                                        |        |
| - Serv          | ice Agent Details                  |                                                                   |        |
|                 | Business Registration Number:      | 1000000                                                           |        |
|                 | Business Name:                     | SERVICE AGENT A LIMITED                                           |        |
| - Ta            | x Representative<br>ts Tax Matters |                                                                   |        |
|                 | Reference Number (if applicable):  | DEMOPFMAT                                                         |        |
| <b>–</b> Se     | rvice Provider                     |                                                                   |        |
| Filing          | g of Profits Tax Return            |                                                                   |        |
|                 | Reference Number (if applicable):  | DEMOPFMAT                                                         |        |
|                 |                                    | 1                                                                 |        |
|                 |                                    | Back Remove Edit                                                  |        |

Now, we demonstrate how to remove a Service Agent.

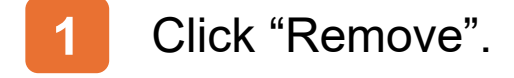

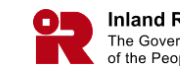

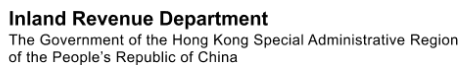

| usiness               | Confirmation                               |        |
|-----------------------|--------------------------------------------|--------|
| Business Registratior | Are you sure to remove this service agent? |        |
| Business Name:        |                                            | No Yes |

To remove service agent

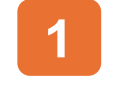

Click "Yes" to proceed to the next step. Otherwise, click "No".

If the service agent is removed, all related services matters will be deleted.

In this case, both Tax Representative - Profits Tax Matters and Service Provider - Filing of Profits Tax Return will be removed.

If you only want to remove one service matter, please use the "Edit" function.

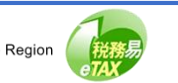

| GovHK香港政府一站通                                                                                                    | TAXPAYER A C                                                                                                    | TAXPAYER A ⊠ Eng   ∰ Text Size ⊖ Logo<br>OMPANY LIMITED                                                   |
|----------------------------------------------------------------------------------------------------|----------------------------------------------------------------------------------------------------|----------------------------------------------------------------------------------------------------|
| Manage Service Agent                                                                                                    | t                                                                                                    | Quit                                                                                                    |
| Acknowledgement                                                                                                    |                                                                                                    |                                                                                                    |
|                                                                                                    | removed as the service agent of TAYDAVED & COMDANY LIMIT                                                                                                    | ED                                                                                                    |
| Transaction Reference N                                                                                                    | umber (TRN): 9999 9999 9999 9999                                                                                                    |                                                                                                    |
| Transaction Date/Time:                                                                                                    | 7 Apr 2025 15:55:48                                                                                                    |                                                                                                    |
| BTP Business                                                                                                    |                                                                                                    |                                                                                                    |
| Business Registration Nu                                                                                                   | mber: 99999995                                                                                                    |                                                                                                    |
| Business Name:                                                                                                    | TAXPAYER A COMPANY LIMITED                                                                                                    |                                                                                                    |
| Service Agent Details                                                                                                    |                                                                                                    |                                                                                                    |
| Business Registration Nu                                                                                                   | mber: 1000000-000                                                                                                    |                                                                                                    |
| Business Name:                                                                                                    | SERVICE AGENT A LIMITED                                                                                                    |                                                                                                    |
| Removed Role(s) & Servic                                                                                                   | e(s)                                                                                                    |                                                                                                    |
| Tax Representative - Profits Tax Mat                                                                                       | ters                                                                                                    |                                                                                                    |
| Service Provider - Filing of Profits Ta                                                                                    | ıx Return                                                                                                    |                                                                                                    |
| Please note that the changes of particu<br>which are produced by the computer pr<br>and preferences. Please accept our apo | lars and preferences will generally take 5 working days to becom<br>ior to the effective date of change for issue after such date will no<br>ology for any inconvenience caused. | e effective. In addition, any notices and documents t reflect the up-to-date position of such particulars |
|                                                                                                    | Print Save Continue                                                                                                    |                                                                                                    |

The Service Agent has been removed.

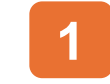

Click "Continue" to view the latest record.

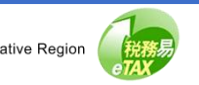

|                                                  |                    | TAXPAYER A COMPANY LIMI        | TED                                           |
|--------------------------------------------------|--------------------|--------------------------------|-----------------------------------------------|
| Manage Service Agent                             |                    |                                | ⊙ ۵                                           |
| <ul> <li>BTP Business</li> </ul>                 |                    |                                | Select BTP Business                           |
| Business Registration Nu                         | mber: 999999       | 95                             |                                               |
| Business Name:                                   | TAXPA              | YER A COMPANY LIMITED          |                                               |
| Appointed Service Agen     Search Service Agent  | t                  |                                | Add Service Agent Select Appointed Service(s) |
| Service Agent 11                                 | Role 11            | Appointed Services             | Reference Number 11                           |
| SERVICE AGENT B LIMITED<br>(BRN: 10000001 - 000) | Tax Representative | Certificate of Resident Status |                                               |
| SERVICE AGENT C LIMITED<br>(BRN: 10000002 - 000) | Company Secretary  | Business Registration Matters  |                                               |
|                                                  |                    |                                |                                               |

Now, we demonstrate how to add a Service Agent.

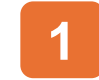

Click "Add Service Agent".

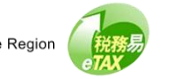

| Business Registration Number:          | 83234282                                                                      |        |
|----------------------------------------|-------------------------------------------------------------------------------|--------|
| Business Name:                         | TAXPAYER A COMPANY LIMITED                                                    |        |
| Enter Particulars of Service Agent     |                                                                               |        |
| Business Registration Number:          | 1000000                                                                       | Search |
| Business Name:                         | Business Registration Number Branch Number (Optional) SERVICE AGENT A LIMITED |        |
| Appointed Role(s) & Service(s)         |                                                                               |        |
| <ul> <li>Tax Representative</li> </ul> |                                                                               |        |
| Profits Tax Matters *                  |                                                                               |        |
| Reference Number (if applicable):      |                                                                               |        |
| Certificate of Resident Status *       |                                                                               |        |
|                                        |                                                                               |        |
| Service Provider                       |                                                                               |        |
| Filing of Profits Tax Return *         |                                                                               |        |
| Reference Number (if applicable):      |                                                                               |        |
| -                                      |                                                                               |        |
| - Company Secretary                    |                                                                               |        |
| Business Registration Matters          |                                                                               |        |
| Certificate of Resident Status         |                                                                               |        |
| lat an Eachtrate and a second standing |                                                                               |        |

To add a service agent, the process is basically the same as the previously mentioned process of editing the details of a service agent, which includes entering the Business Registration Number and Branch Number, and checking the box(es) for Appointed Role(s) & Service(s).

Please note that this appointment will supersede any existing appointments for the services selected.

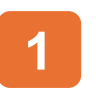

Enter BRN & Branch Number, then click "Search".

# Check the box(es).

#### Click "Confirm" to proceed.

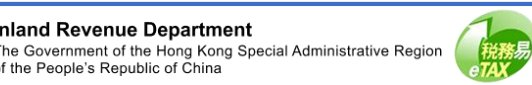

| GovHK香港政府一站通                                                                                                    | TAXPAYER A GO Eng   % Text Size (→ Logout TAXPAYER A COMPANY LIMITED GO Eng   % Text Size (→ Logout |  |
|----------------------------------------------------------------------------------------------------|----------------------------------------------------------------------------------------------------|--|
| Manage Service Agent                                                                                                    | ⊙ Quit                                                                                              |  |
|                                                                                                    |                                                                                                    |  |
| Acknowledgement                                                                                                    |                                                                                                    |  |
| SERVICE AGENT A LIMITED has been added as the servic                                                                       | ce agent of TAXPAYER A COMPANY LIMITED.                                                             |  |
| Transaction Reference Number (TRN):                                                                                        | 9999 9999 9999 9999                                                                                 |  |
| Transaction Date/Time:                                                                                                    | 7 Apr 2025 16:03:19                                                                                 |  |
| BTP Business                                                                                                    |                                                                                                    |  |
| Business Registration Number:                                                                                              | 99999995                                                                                            |  |
| Business Name:                                                                                                    | TAXPAYER A COMPANY LIMITED                                                                          |  |
| Service Agent Details                                                                                                    |                                                                                                    |  |
| Business Registration Number:                                                                                              | 1000000                                                                                             |  |
| Business Name:                                                                                                    | SERVICE AGENT A LIMITED                                                                             |  |
| Appointed Role(s) & Service(s)                                                                                             |                                                                                                    |  |
| Tax Representative - Profits Tax Matters                                                                                   |                                                                                                    |  |
| Reference Number (if applicable):                                                                                          | Reference Number (if applicable):                                                                   |  |
|                                                                                                    |                                                                                                    |  |
| Service Provider - Filing of Profits Tax Return                                                                            |                                                                                                    |  |
| Reference Number (if applicable):                                                                                          |                                                                                                    |  |
| Please role that the changes of particulare and realizances                                                                | s will generally take 5 working days to become effective. In addition, any notices and downmants    |  |
| which are produced by the computer prior to the effective da<br>and preferences. Please accept our apology for any inconve | energe c<br>2 3                                                                                     |  |
|                                                                                                    | Print Save Continue                                                                                 |  |

Upon completion of the updating process, acknowledgement will be displayed.

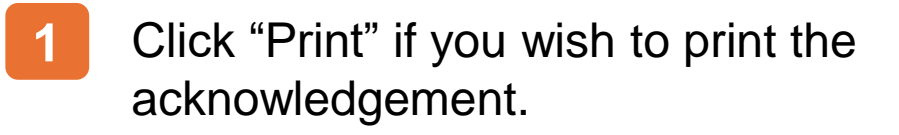

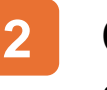

- Click "Save" if you wish to save the acknowledgement.
- 3 Click "Continue" to view the latest Service Agent records.

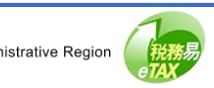

| GovHK香港政府一站通 💮                                                      |                    | TAXPAYE<br>TAXPAYER A COMPANY LIMI | RA ⊠ Eng   ∰ Text Size [→ Logout                                   |
|---------------------------------------------------------------------|--------------------|------------------------------------|--------------------------------------------------------------------|
| Manage Service Agent                                                |                    |                                    | Quit                                                               |
| - BTP Business                                                      |                    |                                    | Select BTP Business                                                |
| Business Registration Number:                                       | 9999999            | 95                                 |                                                                    |
| Business Name:                                                      | TAXPAY             | ER A COMPANY LIMITED               |                                                                    |
| Appointed Service Agent     a Search Service Agent Service Agent 11 | Role †J            | Appointed Services                 | Add Service Agent Select Appointed Service(s)  Reference Number 11 |
| SERVICE AGENT A LIMITED<br>(BRN: 10000000 - 000)                    | Tax Representative | Profits Tax Matters                |                                                                    |
| SERVICE AGENT A LIMITED<br>(BRN: 10000000 - 000)                    | Service Provider   | Filing of Profits Tax Return       |                                                                    |
| SERVICE AGENT B LIMITED<br>(BRN: 10000001 - 000)                    | Tax Representative | Certificate of Resident Status     |                                                                    |
| SERVICE AGENT C LIMITED<br>(BRN: 10000002 - 000)                    | Company Secretary  | Business Registration Matters      |                                                                    |
| Displaying 4 out of a total of 4 records                            |                    |                                    | 1 Go to page $1 \rightarrow$                                       |
| L                                                                   |                    |                                    |                                                                    |

After clicking the "Select BTP Business", you will be redirect to the BTP Business List to select another BTP Business.

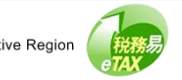

| Go       | WHK香港政府一站通 💮                                                             | TAXPAYER A S Eng   또 Text Size (+ Logout       |
|----------|--------------------------------------------------------------------------|------------------------------------------------|
| Ma<br>se | anage Service Agent                                                      | ⊙ Quit                                         |
| •        | Select BTP Business   Guide Search Business Registration Number or Busin | ess Name                                       |
|          | Business Registration Number 11 O 99999995                               | Business Name 11<br>TAXPAYER A COMPANY LIMITED |
|          | 99999996<br>Displaying 2 out of a total of 2 records                     | TAXPAYER B COMPANY LIMITED<br>1 Go to page 1 → |
|          |                                                                          | Continue                                       |

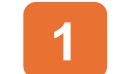

Click "Continue" to switch to that business.

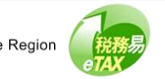

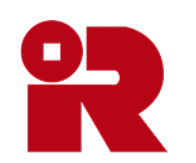

# Inland Revenue Department

The Government of the Hong Kong Special Administrative Region of the People's Republic of China

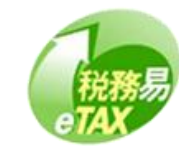